### NOTFALL

Diese Funktion ist nicht in allen Ländern verfügbar.

- Im Nav-Menü die Option Ziel eingeben berühren und Notfall auswählen, um eine Liste aller Polizeidienststellen, Krankenhäusern oder Jaguar-Händlern in der Nähe anzuzeigen.
- Die Option Name berühren, um die Liste in alphabetischer Reihenfolge anzuzeigen, oder Entfernung berühren, um die Liste nach der Nähe zur aktuellen Fahrzeugposition geordnet anzuzeigen.
- 3. Den Namen des Zielobjekts berühren, um es als Ziel oder Etappenziel einzustellen.

### KARTE

Die Karte in das Gebiet des Fahrt- bzw. Etappenziels ziehen. Bei Bedarf die Anzeige vergrößern.

Dieser Ort kann als Favorit, Fahrtziel oder als Etappenziel gespeichert werden.

# KOORDINATEN

Im Navigationsmenü die Option **Zieleintrag** auswählen. **Weiter...** und dann **Koordinaten** wählen.

Sind die Koordinaten des Ziels bekannt, können sie in diesem Bildschirm eingegeben werden. Zuerst muss der vollständige Breitengrad eingegeben werden, bevor der Längengrad eingetragen werden kann.

Nach Eingabe der Koordinaten **OK** berühren.

Befinden sich die eingegebenen Koordinaten nicht in dem von den verfügbaren Karten abgedeckten Gebiet, wird eine Meldung angezeigt. Eine Meldung wird ebenfalls angezeigt, wenn die falschen Koordinaten eingegeben wurden.

### **ABRUFEN EINES VORHERIGEN ZIELS**

- 1. Im Nav-Menü die Option Vorherige Ziele auswählen.
- Ein vorheriges Ziel aus der Liste auswählen. Es wird die Karte mit dem gewählten Ziel angezeigt.
- 3. START berühren, um die Navigation zu starten.

#### AUTOBAHN

- 1. Im Nav-Menü die Option Ziel eingeben berühren.
- 2. Weiter... berühren.
- 3. Autobahn auswählen.
- 4. Den Namen oder die Nummer der Autobahn eingeben oder von der Liste wählen.
- 5. Auffahrt oder Abfahrt berühren.
- Den Namen der Auf- bzw. Abfahrt für die gewählte Autobahn eingeben oder von der Liste wählen. Die Karte mit der gewählten Autobahn und der Ausfahrt wird angezeigt.
- 7. **START** berühren, um die Navigation zu starten.

# SONDERZIELE (SOZ)

- 1. Im Nav-Menü die Option Ziel eingeben berühren.
- 2. Weiter... berühren.
- 3. Sonderziel berühren.
- 4. SoZ-Name berühren und mit OK bestätigen.
- 5. Den SoZ-Namen eingeben oder von der Liste auswählen.
- 6. Alternative Kategorie auswählen, um alle SoZ-Kategorien anzuzeigen und eine Auswahl zu treffen. Siehe 144, KATEGORIEN UND UNTERKATEGORIEN.
- 7. Um die Suche weiter einzugrenzen, **Stadt** berühren, um einen Ortsnamen einzugeben.